**คู่มือการใช้งานระบบ** CHE QA Online

ระดับหลักสูตร

ปีการศึกษา 2566

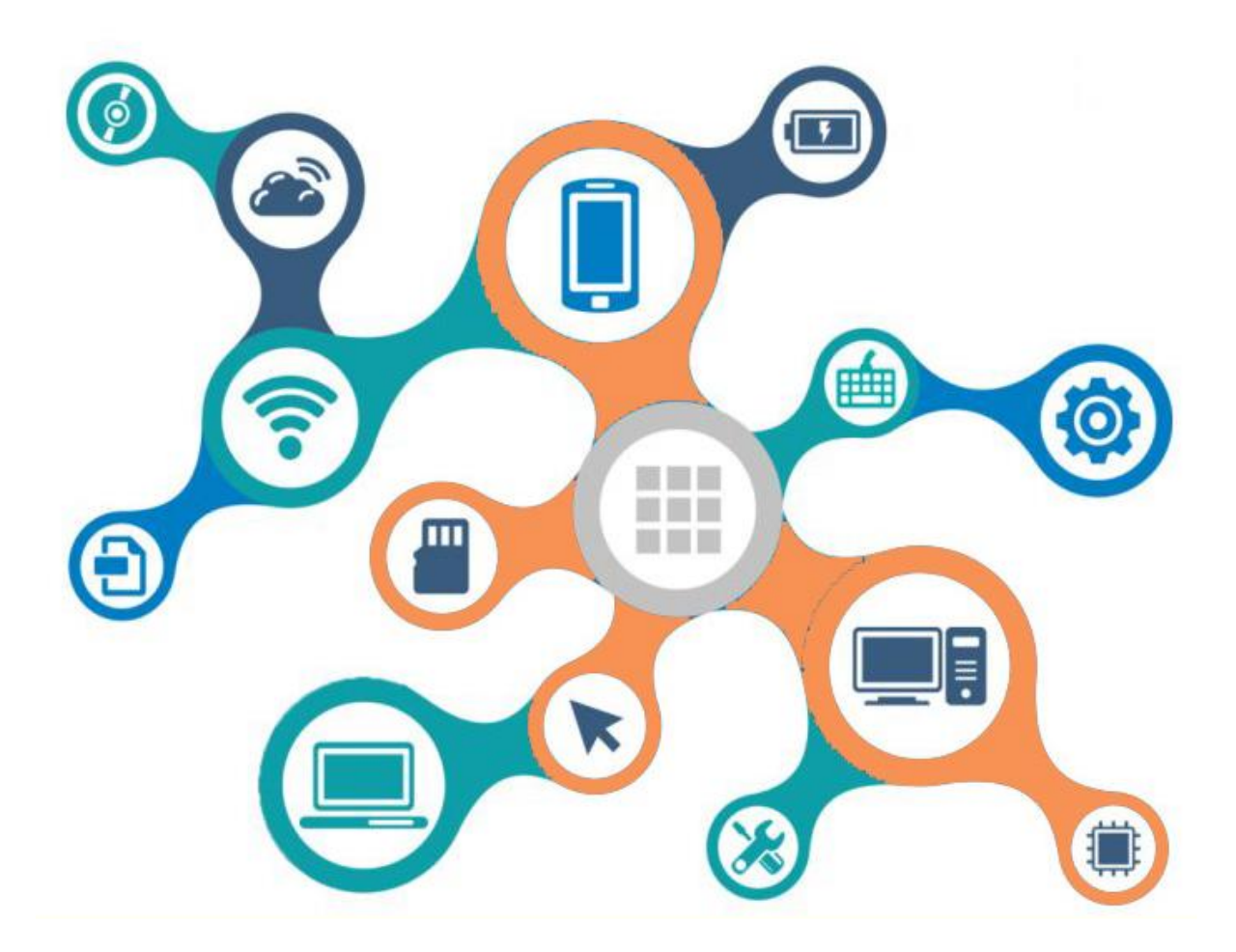

URL เข้าใช้งานระบบ : http://202.28.55.163/cheqa3d2566

: http://www.cheqa.mhesi.go.th/

งานประกันคุณภาพการศึกษา มหาวิทยาลัยราชภัฏธนบุรี

เข้าระบบ CHE QA Online : <u>http://www.cheqa.mhesi.go.th/</u>

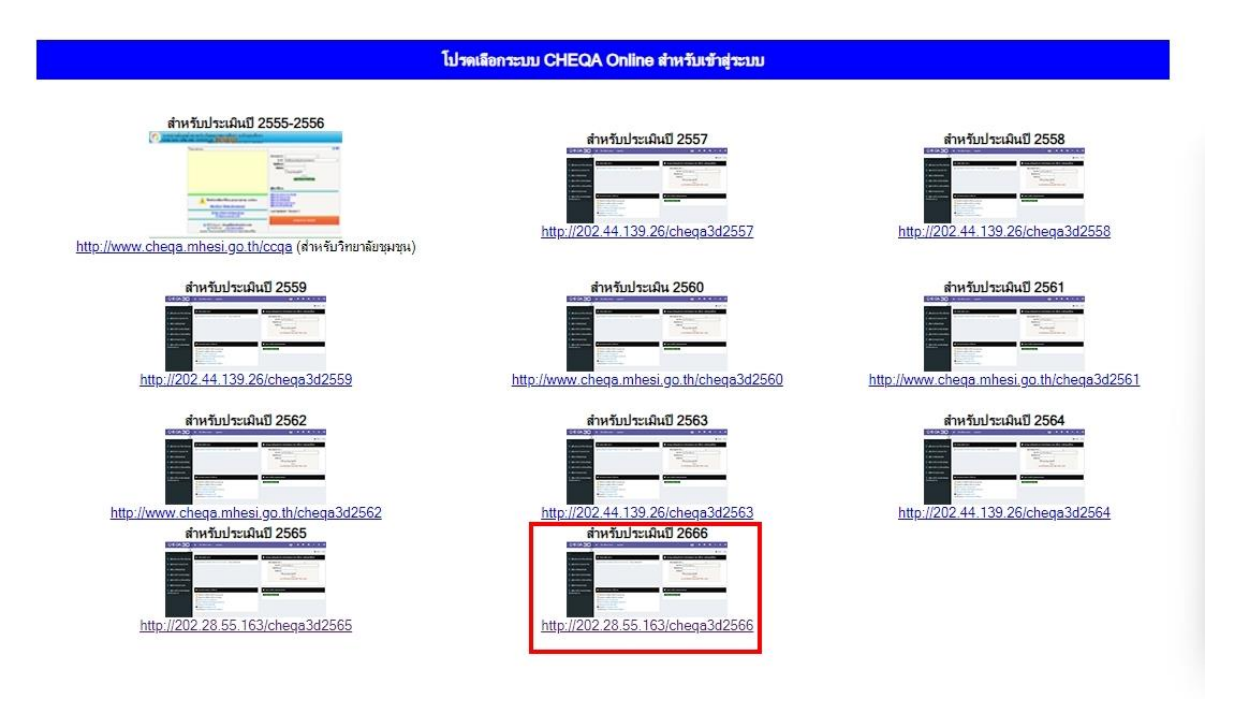

เลือกประเมินปี 2566 http://202.28.55.163/cheqa3d2566/

เลือกกลุ่มสถาบัน : มหาวิทยาลัยราชภัฏ / สถาบัน : มหาวิทยาลัยราชภัฏธนบุรี

| ≡ ปีการศึกษา 2566 - ข้อมูลพื้นฐาน CommonDataset + รายงานผลการประเมิน +                                                                                                    | ( <b>þ</b> ) * 0 a                                                                                                    |
|----------------------------------------------------------------------------------------------------|----------------------------------------------------------------------------------------------------|
| ๙ ประกาศข่าวสาร <ul> <li>แบบฟอร์มการให้บริการระบบ CHE QA Online - 15 เม.ย. 2563 14:49</li> </ul> ประกาศ หลักสูตรที่ใช้เกณฑ์มาตรฐาน<br>หลักสูตร พ.ศ.2565 ไม่ต้องกรอกข้อมูล<br>ระดับหลักสูตร ในระบบ CHE QA Online                                                                                                    | ระบบฐานข้อมูลด้านการประกันคุณภาพการศึกษา ระดับอุดมศึกษา<br>เดือกกลุ่มสถาบัน<br>สถาบัน มหาริทยาลัยราชภัญ<br>ข้อผู้ใช้งาน:<br>รหัสผ่าน:<br>ชี้จ่ามหาริทยาลัยใช้?<br>ข้ามหาริทยาลัยใช้?<br>นยังสู่แบบ<br>*Link นี้ใช้สำหรับการประเมินปี 2566 เท่านั้น<br>**หลักสูตรที่ใช้เกณฑ์มาตรฐานหลักสูตร พ.ศ.2565 ไม่ต้องกรอกข้อมูลระ<br>CHE QA Online |
| <ol> <li>ดำแนะปาก่อนการใช้งาน</li> <li>โปรดทำการเปิดการใช้งาน javascript</li> <li>โปรดทำการเปิดการใช้งาน cookies</li> <li>ขั้นลอนการทำงานของระบบ</li> <li>เรียกการยืนยันการส่ง yaarnประธาน</li> <li>เรียกดูรายงานการส่ง SAR</li> <li>Support : cheqaonline@gmail.com</li> <li>Webboard : เวปนอร์ดสอบถามบัญหา</li> </ol> | ดูอย่างเดียา/ทดสอบระบบ<br>เข้าสู่ระบบเพื่อดูอย่างเดียว                                                                                                    |

กรอกรหัส user และ password ของหลักสูตรและเข้าสู่ระบบ

| เลือกกลุ่มสถาบัน :          | มหาวิทยาลัยราชภัฏ                                                                                              | ~                                                       |           |
|-----------------------------|----------------------------------------------------------------------------------------------------|---------------------------------------------------------|-----------|
| สถาบัน :                    | าหาวิทยาลัยราชกักธบบรี                                                                                         |                                                         |           |
| ชื่อผู้ใช้งาน:<br>รหัสผ่าน: | math_dru                                                                                                    |                                                         |           |
| **หลักสูตรที่ใช้เกล         | 4 รำมหาวิทยาลัยไว้?<br>เข้าสู่ระบบ<br>*Link นิเขลาหรบการบระเมน<br>ฑ์มาตรฐานหลักสูตร พ.ศ.2565 1<br>CHE QA Onlir | มี 2566 เท่านั้น<br>ไม่ต้องกรอกข้อมูลระดับหลักสูต<br>าe | าร ในระบบ |

## **บันทึกข้อมูลของหลักสูตร โดย คลิกที่เมนู** "Edit" ตามภาพ

| HEQ | ≡ มีการ                   | ศึกษา 2566 -                              | ข้อมูลพื้นฐาน CommonDataset + รายงานผล +                              |           |                      |                      |                |                    |                                       |                                 | 👰 math_d             | ru 🔿                | 3 | 06° A                       | A G                        |
|-----|---------------------------|-------------------------------------------|-----------------------------------------------------------------------|-----------|----------------------|----------------------|----------------|--------------------|---------------------------------------|---------------------------------|----------------------|---------------------|---|-----------------------------|----------------------------|
| Q   | ข้อมูลหล้<br>วิชาเอก/วิทย | (]](ទាំងេះ)<br>កែស្តូលទ នេះគឺបៈ (<br>កាលគ | นสาขา-1]<br>X )                                                       |           |                      |                      |                |                    |                                       |                                 |                      | 🏚 option            |   | 9 พิมพ์รายงานการ:           | ປະເພີນອນເອນ                |
|     | Label                     |                                           |                                                                       |           |                      |                      |                |                    |                                       |                                 |                      |                     |   |                             |                            |
|     | 📥 เลือกห                  | าลักสูตร                                  |                                                                       |           |                      |                      |                |                    |                                       |                                 |                      |                     |   | 1                           |                            |
|     | #                         |                                           |                                                                       |           | เกณาที่ไข่<br>ประเภท |                      | การเมิด<br>สสน | เลือกใช้<br>เกณฑปี | ประเภทหลักสูดร(สำหรับเกณฑ์ปี<br>2558) | พ.ศ.(ระบุดามหน้าปก<br>หลักสูดร) | สถานะการเปิด-<br>ปิด | ส์งผลการ<br>ประเมิน |   | พื่มพรายงานการประเ<br>ตนเอง | 2                          |
|     | Select                    | 25511461108299                            | หลักสูดรครุศาสตรบัณฑิต สาขาวิชาคณิตศาสตร์ มหาวิทยาลัย<br>ราชภัฏธนบุรี | ปริญญาตริ | อีนา                 | Education<br>science |                |                    |                                       |                                 |                      |                     | × | พันกร์รายงานการป            | szińu<br>suizo <u>Edit</u> |

#### เมื่อคลิกเมนู Edit แล้ว จะปรากฏหน้าต่าง ดังบี้

| มูลห <mark>ลักสูตร</mark><br><sub>อก/วิทยาเขต</sub>                                          | หลักสูตรครุศาส<br>ะดับ : ปริญญาต                                     | เตรบิณฑต สาขาวิชาคณิตศาสตร มหา<br>เร็ ( เลือกใช้เกณฑปี ประเภท หลักสูตร<br> | วิทยาลัยราชภัฏธน<br>พ.ศ.) 🗙 ) | บุรี[25511461108 | 3299][จำนวนสาข       | 10]     |        |          |         |
|----------------------------------------------------------------------------------------------|----------------------------------------------------------------------|----------------------------------------------------------------------------|-------------------------------|------------------|----------------------|---------|--------|----------|---------|
| 2                                                                                            |                                                                      |                                                                            |                               |                  |                      |         |        |          |         |
| เลือกหลักสูตร                                                                                |                                                                      |                                                                            |                               |                  |                      |         |        |          |         |
|                                                                                              |                                                                      |                                                                            | - August Town                 | เกณฑ์ที่ใช้      | enter ISCED          | การเปิด | เลือกไ | ซ่เกณฑ์  | 1<br>ar |
| รหัสหลักสูตร                                                                                 | ชื่อหลักสูตร                                                         |                                                                            | SPACIN ISANDEL                | ประเมณ           | men inclu            | สอน     | 1      |          | 1 22    |
| รหัสหลักสูดร<br>25511461108299                                                               | ข้อหลักสูตร<br>หลักสูตรครุศาสตร<br>ราชภัฏธนบุรี                      | บัณฑิต สาขาวิชาคณิตศาสตร์ มหาวิทยาลัย                                      | ปริญญาตริ                     | ประเมิน<br>อื่นๆ | Education            | สอน     | J      | -        | 2       |
| รหัสหลักสูดร<br>25511461108299<br>คณฑ์ที่ใช้ประเมิน:*                                        | ชื่อหลักสูตร<br>หลักสูตรครุศาสตร<br>ราชภัฏธนบุรี                     | บัณฑิต สาขาวิชาคณิตศาสตร์ มหาวิทยาลัย<br>อื่นๆ                             | มริญญาตริ                     | ประเมิน<br>อื่นๆ | Education<br>science | สอน     | 1      |          |         |
| รรรัสหาลักสูตร<br>25511461108299<br>เกณฑ์ที่ใช้ประเมิน:*<br>การเปิดสอน:*                     | ช่อหลักสูตร<br>หลักสูตรครุศาสตร<br>ราชภัฏธนบุรี                      | บัณฑิต สาขาวิชาคณิตศาสตร์ มหาวิทยาลัย<br>อื่นๆ                             | ระหมา รหมะ 1<br>ปริญญาตริ     | อื่นๆ            | Education<br>science | สอน     |        | ~        |         |
| รหัสหลักสูตร<br>25511461108299<br>เกณฑ์ที่ใช้ประเมิน:*<br>การเปิดสอน:*<br>ประเภทหลักสูตร(สำห | ข้อหลักสูตร<br>หลักสูตรดรุศาสตร<br>ราชภัฏธนบุรี<br>วับเกณฑ์ปี 2558): | บัณฑิต สาขาวิชาคณิตศาสตร์ มหาวิทยาลัย<br>อื่นๆ                             | ระหมา ระหาะ 1<br>ปริญญาตริ    | ประเมิน<br>อื่นๆ | Education<br>science | สอน     |        | <b>~</b> |         |

|   | เลือกใช้เกณฑ์<br>ปี | ประเภ<br>2558) | เทหลักสูตร(สำหรับเกย<br>) | นาเป    | หลักสูตร   | พ.ศ.(ระบุตามหน้าปก<br>หลักสูตร) | สถานะการเปิด-<br>ปิด | ส่งผลการ<br>ประเมิน | พิมพ์รายงาน<br>คนเอง | การประเมิน             | #          |
|---|---------------------|----------------|---------------------------|---------|------------|---------------------------------|----------------------|---------------------|----------------------|------------------------|------------|
|   |                     |                |                           |         |            |                                 |                      | ×                   | พิมพ์ราช             | รานการประเมิน<br>ตนเอง |            |
|   | ~                   |                | กลุ่ม ISCED:*             | Educati | on science |                                 |                      |                     |                      | ~                      |            |
| _ | *                   |                | เลือกใช้เกณฑ์ปี:*         |         |            |                                 |                      |                     |                      | ~                      |            |
| _ |                     | *              | หลักสูตร:*                |         |            |                                 |                      |                     |                      | ~                      |            |
|   | ×                   |                | สถานะการเปิด-ปิด:         |         |            |                                 |                      |                     |                      |                        | ~          |
|   |                     |                |                           |         |            |                                 | -                    |                     | $\rightarrow$        | Update Cano            | <u>cel</u> |

## เกณฑ์ที่ใช้ประเมินเลือก : อื่นๆ

## กรอกข้อมูลให้ครบทุกข้อตามหน้าเล่มหลักสูตร

#### และกด Update

| <b>ข้อมูลห</b> ล<br>วิชาเอก/วิท | ([][จำนว<br><b>ลักสูตร</b> ระดับ : (<br>ยาเขด | นสาขา -1]<br>🗙 )                                                     |               |                        |                   |                |                                          |                                       |  |
|---------------------------------|-----------------------------------------------|----------------------------------------------------------------------|---------------|------------------------|-------------------|----------------|------------------------------------------|---------------------------------------|--|
| Label                           |                                               |                                                                      |               |                        |                   |                |                                          |                                       |  |
| 📥 เลือก                         | หลักสูตร                                      |                                                                      |               |                        |                   |                |                                          |                                       |  |
|                                 |                                               |                                                                      |               |                        |                   |                |                                          |                                       |  |
| #                               | รพัสหลักสุดร                                  | ชื่อหลักสูตร                                                         | ระดับการศึกษา | เกณฑ์ที่ใช้<br>ประเมิน | กลุ่ม ISCED       | การเปิด<br>สอน | เลือกใช้<br>เกณฑ์ปี                      | ประเภทหลักสูดร(สำหรับ<br>เกณฑปี 2558) |  |
| Select                          | 25511461108299                                | หลักสูตรครุศาสตรบัณฑิต สาขาวิชา<br>คณิตศาสตร์ มหาวิทยาลัยราชภัภธนบรี | ปริญญาตรี     | อื่นๆ                  | Education science | ในเวลา         | เกณฑ์ปี<br>2558                          | วิชาการ                               |  |
| Danas                           |                                               |                                                                      |               |                        |                   |                | 1.1.1.1.1.1.1.1.1.1.1.1.1.1.1.1.1.1.1.1. |                                       |  |

**กด** select

บันทึกข้อมูลพื้นฐาน CDS ดำเนินการบันทึกข้อมูลพื้นฐาน CDS ให้ครบทั้ง 9 ข้อ (หากข้อใดไม่มีข้อมูลให้ใส่ "0") ดังภาพ

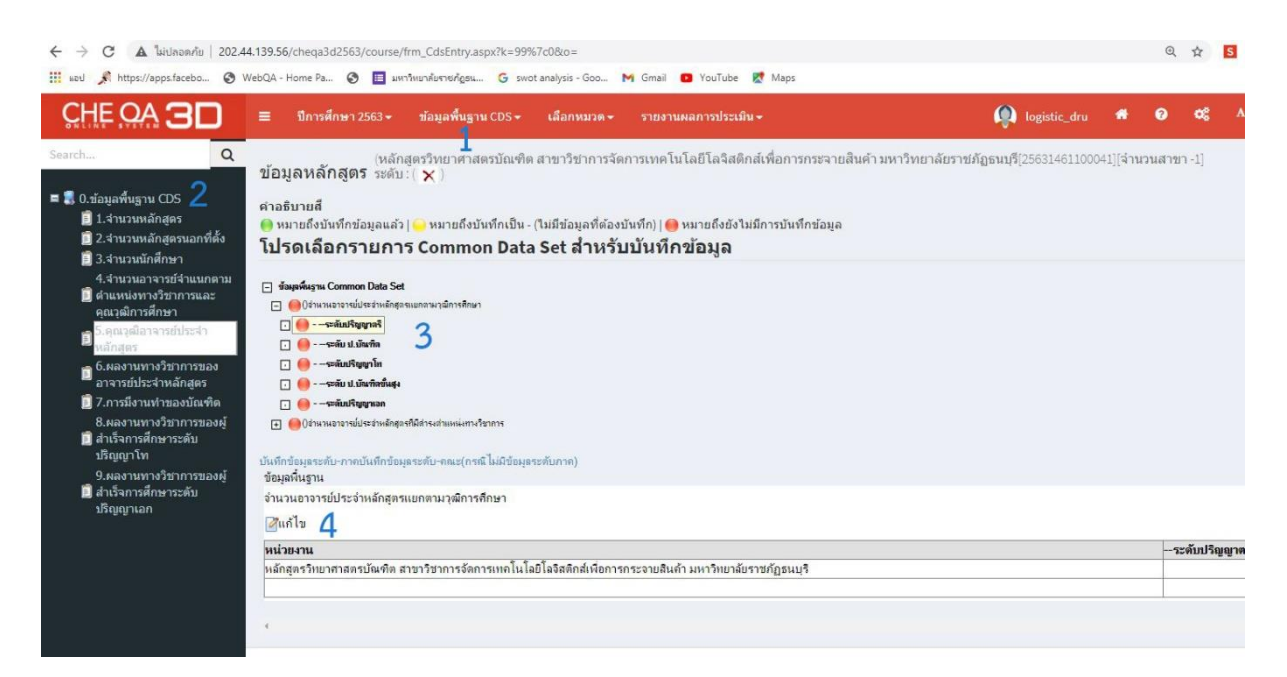

## เลือกหมวด ให้ดำเนินการเลือกหมวดที่ 1 (ในรูปแบบเกณฑ์อื่น ๆ จะให้ บันทึกข้อมูลในหมวดที่ 1 เพียงหมวดเดียว) ดังภาพ

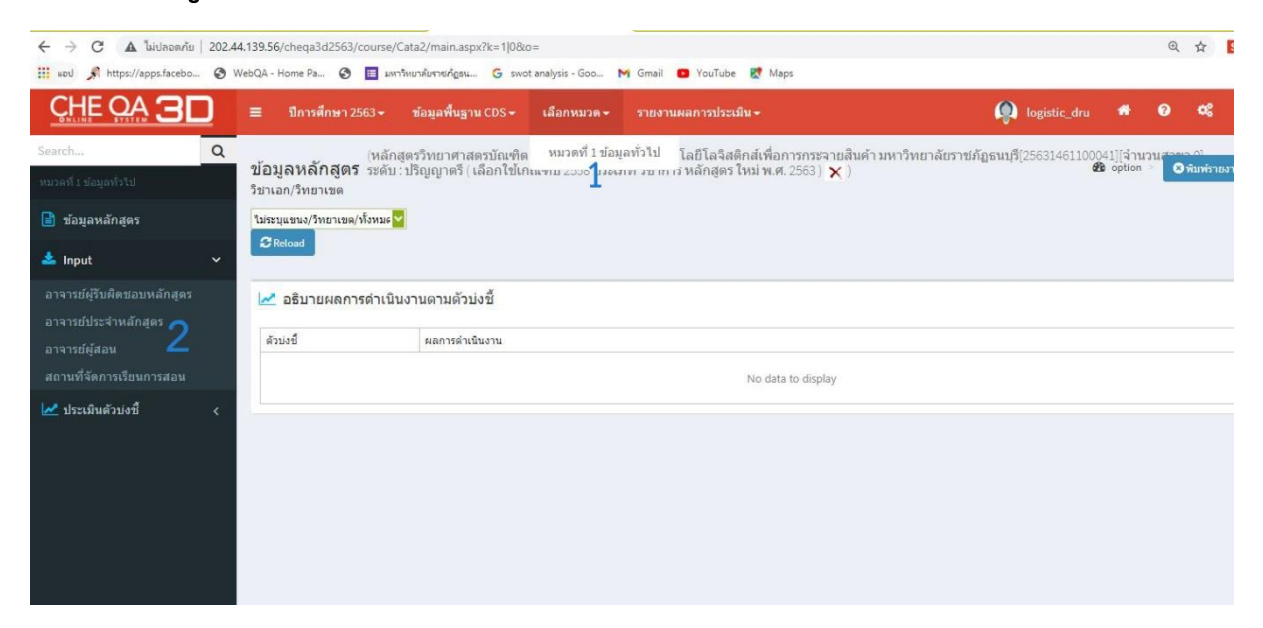

เลือกประเมินตัวบ่งชี้ที่ 1.1 ดังภาพ

|                                 | 202.44 | .139.56/cheqa3d2563/cou                                   | rse/cata1/KPI1_12558.aspx                            | k=1 13&o=                               | 🗙 Gmail 🗖 VouTube                                                | Mane:                                                                                             |                                                           |
|---------------------------------|--------|-----------------------------------------------------------|------------------------------------------------------|-----------------------------------------|------------------------------------------------------------------|---------------------------------------------------------------------------------------------------|-----------------------------------------------------------|
|                                 |        | ≡ ปีการศึกษา 2563                                         | <ul> <li>ข้อมูลพื้นฐาน CDS -</li> </ul>              | เลือกหมวต <del>-</del>                  | รายงานผลการประเมื                                                | ₩                                                                                                 | 👰 logistic_dru 🏾 🕈 🗉                                      |
| Search<br>หมวดที่1 ข้อมูลทั่วใป | Q      | ู่ <sup>(ห</sup><br>ข้อมูลหลักสูตร ระ<br>วิชาเอก/วิทยาเขต | ลักสูตรวิทยาศาสตรบัณฑ์<br>ดับ : ปริญญาตรี ( เลือกใข่ | โต สาขาวิชาการจั<br>เกณฑ์ปี 2558 ประ    | าการเทคโนโลยีโลจิสติ<br>เภท วิชาการ หลักสูตร ใ                   | าส์เพื่อการกระจายสินค้า มหาวิทยาลัยราข<br>หม่ พ.ศ. 2563 ) 🗙 )                                     | າກັฏธนบุรี[25631461100041][ຈຳນວນ<br>ໜື່option ⇒           |
| 📄 ข้อมูลหลักสูดร                |        | 🖃 ประเภิณต้องไม่ชั่ง                                      | ด้องไฟฟี้ 1 1เควรเหรียงจะด้                          |                                         | และเพ้มวกรรรมหลัง                                                | สตรที่กำหนดโดย สดด                                                                                |                                                           |
| 🚣 Input                         | <      | เกณฑ์การประเมิน                                           | ขมบงข 1.1.11 เร่นรัท เร่ง<br>บันทึกผลการดำเนิ        | มราน รา                                 | มเกเนขาม เตรฐ เนทสก<br>ยงานผลการดำเนินงาน                        | พู่เริ่มที่ 1 ค แต่ แต่ย สุทย.                                                                    |                                                           |
| 🗠 ประเมินดัวบ่งชี้ 1            | 18     | 🖺 บันทึกประมวลผลการ                                       | ປຈະເນີນ                                              |                                         |                                                                  |                                                                                                   |                                                           |
|                                 |        | ສນເວດ(ທ່ານ/ໃນ່ທ່ານ)                                       | #                                                    | ด้วบ่งชี้ผลการดำเ                       | นินงาน (Key Performance Ii                                       | dicators)                                                                                         |                                                           |
|                                 |        | æ                                                         | บันทึกผลการดำเนินงาน                                 | การปรับปรุงหลักสุ<br>งานในปีที่ 6) ประ  | ตรตามรอบระยะเวลาที่กำหนด<br>กาศใช้ในปีที่ 8)                     | ต้องไม่เกิน 5 ปี(จะต้องปรับปรุงให้เสร็จและอนุมัติ/ใ                                               | ห้ความ <mark>เห็นชอบโดยสภามหาวิทยาลัย/สถา</mark>          |
|                                 |        |                                                           | <u>บันทึกผลการดำเนินงาน</u>                          | คุณสมบัติของ อา<br>ใม่น้อยกว่า 6 ปี ที่ | การย์ผู้สอน ที่เป็นอาจารย์พิเศ<br>งนี้ มีชั่วโมงสอนไม่เกินร้อยลง | ษ (ถ้ามี) มีคุณวุฒิปริญญาโท หรือ คุณวุฒิปริญญาต<br>50 ของรายวิชา โดยมีอาจารย์ประจำเป็นผู้รับผิดชอ | รีหรือเทียบเท่าและมีประสบการณ์ท่างานที่เ<br>เบรายวิชานั้น |
|                                 |        | <b>2</b>                                                  | <u>บันทึกผลการดำเนินงาน</u>                          | คุณสมบัติของอาจ<br>รายการใน 5 ปี ย้อ    | ารย์ประจำหลักสูตร มีคุณวุฒิบ<br>นหลัง                            | ริญญาโทหรือเทียบเท่า หรือดำรงดำแหน่งทางวิชา <i>เ</i>                                              | การไม่ต่ำกว่าผู้ช่วยศาสตราจารย์ และ มีผลง                 |
|                                 |        |                                                           | <u>บันทึกผลการดำเนินงาน</u>                          | คุณสมบัติของอาจ<br>รายการใน 5 ปี ย้อ    | ารย์ผู้รับผิดชอบหลักสูตร มีคุย<br>นหลัง                          | เวฒิปริญญ <mark>า</mark> โทหรือเทียบเท่า หรือด่ารงด่าแหน่งทา                                      | งวิชาการไม่ <mark>ต่ำกว่าผู้ช่วยศาสตราจารย์ และ</mark> :  |
|                                 |        |                                                           | <u>บันทึกผลการดำเน็นงาน</u>                          | คุณสมบัติของอาจ<br>สาขาวิชาที่สัมพัน    | ารย์ผู้สอน ที่เป็นอาจารย์ประจำ<br>ภักันหรือสาขาวิชาของรายวิชา    | า มีคุณวุฒิปริญญาโทหรือเทียบเท่า หรือดำรงตำแห<br>ที่สอนรายละเอียด                                 | น่งทางวิชาการไม่ต่ำกว่าผู้ช่วยศาสตราจารย่                 |
|                                 |        | Ð                                                         | <u>บันทึกผลการดำเนินงาน</u>                          | จำนวนอาจารย์ผู้รับ<br>ตามหลักสูตรนั้น   | เผิดชอบหลักสูตร ไม่น้อยกว่า                                      | 5 คนและเป็นอาจารย์ผู้รับผิดชอบหลักสูตร เกินกว่า                                                   | 1 หลักสูตรไม่ได้และประจำหลักสูตรดลอด:                     |
|                                 |        |                                                           |                                                      |                                         |                                                                  |                                                                                                   |                                                           |

กรอกข้อมูลตามเล่ม SAR เมื่อบันทึกทุกข้อย่อย แล้วกดบันทึกประมวลผลการ ประเมิน

| เกณฑ์การประเมิน     | บันทึกผลการดำเน             | ันงาน                                                                                                    | รายงานผลการดำเนินงาน                                                                                                    |  |  |  |
|---------------------|-----------------------------|----------------------------------------------------------------------------------------------------|----------------------------------------------------------------------------------------------------|--|--|--|
| 🖺 บันทึกประมวลผลกา  | รประเมิน                    |                                                                                                    |                                                                                                    |  |  |  |
| ตนเอง(ผ่าน/ไม่ผ่าน) | #                           | ดัวบ่งชี้เ                                                                                                    | ผลการดำเนินงาน (Key Performance Indicators)                                                                                               |  |  |  |
| Ŧ                   | บันทึกผลการดำเนินงาน        | การปรับปรุงหลักสูตรตามรอบระยะเวลาที่กำหนดต้องไม่เกิน 5 ปิ(จะต้องปรับปรุงให้เสร็จเ<br>งานในปีที่ 6) ประกาศใช้ในปีที่ 8)                                                       |                                                                                                    |  |  |  |
| •                   | บันทึกผลการดำเนินงาน        | คุณสมบัติของ อาจารย์ผู้สอน ที่เป็นอาจารย์พิเศษ (ถ้ามี) มีคุณวุฒิปริญญาโท หรือ คุณวุ<br>ไม่น้อยกว่า 6 ปี ทั้งนี้ มีชั่วโมงสอนไม่เกินร้อยละ 50 ของรายวิชา โดยมีอาจารย์ประจำเป็ |                                                                                                    |  |  |  |
| <b>*</b>            | บันทึกผลการดำเนินงาน        | คุณสมบัติของอาจารย์ประจำหลักสูตร มีคุณวุฒิปริญญาโทหรือเทียบเท่า หรือดำรงดำ<br>รายการใน 5 ปี ย้อนหลัง                                                                         |                                                                                                    |  |  |  |
| <b>*</b>            | <u>บันทึกผลการดำเนินงาน</u> | คุณสมบัติของอาจารย์ผู้รับผิดชอบหลักสูตร มีคุณวุฒิปริญญาโทหรือเทียบเท่า หรือค<br>รายการใน 5 ปี ย้อนหลัง                                                                       |                                                                                                    |  |  |  |
| æ                   | บันทึกผลการดำเนินงาน        | คุณสมบ์<br>สาขาวิข                                                                                                    | บัติของอาจารย์ผู้สอน ที่เป็นอาจารย์ประจำ มีคุณวุฒิปริญญาโทหรือเทียบเท่า หรือดำร<br>ชาที่สัมพันธ์กันหรือสาขาวิชาของรายวิชาที่สอนรายละเอียด |  |  |  |
| <b></b>             | <u>บันทึกผลการดำเนินงาน</u> | จำนวนอ<br>ตามหลั                                                                                                    | อาจารย์ผู้รับผิดชอบหลักสูตร ไม่น้อยกว่า 5 คนและเป็นอาจารย์ผู้รับผิดชอบหลักสูตร เ<br>ักสูตรนั้น                                            |  |  |  |

บันทึกข้อมูล รายงานผลการประเมิน และการแทรก Link รายงาน SAR

| <ul> <li>← →</li> <li>boat III</li> </ul> | C 🔺 ໃນປລວດກັບ<br>📌 https://apps.facebo | 202.44.139.56/cheqa3d2563/course/AdminA<br>. 🥑 WebQA - Home Pa 🎯 🧮 ມທາວິທມາດັບປ    | nsrĀgsu 🥝 swot analysis - ເ                     | Goo M Gmail 👩 YouTube                              | 🛃 Maps                            |                            |                | Q            | ☆ <b>5</b>      | 4 <b>*</b>     | intern [ |
|-------------------------------------------|----------------------------------------|------------------------------------------------------------------------------------|-------------------------------------------------|----------------------------------------------------|-----------------------------------|----------------------------|----------------|--------------|-----------------|----------------|----------|
| HEQ                                       | ≡ ปีการศึกษา 25                        | 63 - ข้อมูลพื้นฐาน CommonDataset -                                                 | รายงานผลการประเมิน 🕶                            | 1                                                  |                                   | Q logistic_c               | Iru 🗥          | 0            | <b>o</b> g /    | A              | C        |
| Q<br>4                                    | ข้อมูลหลักสูตร<br>วิชาเอก/วิทยาเขต     | (หลักสูตรวิทยาศาสตรบัณฑิต สาขาวิชากา<br>ระดับ : ปริญญาตรี ( เลือกใช้เกณฑ์ปี 2558 บ | รายงานผลการประเม็น<br>งอเงาท งาว เกาง หลกสูตง เ | ส์เพื่อการกระจายสินค้า มหา'<br>หม่ พ.ศ. 2563 ) 🗙 ) | วิทยาลัยราชภัฏธนบุรี[256314611000 | 41][จำนวนสาขา 0]           | 🏟 option       | 2 <b>O</b> 1 | เมพ์รายงานก     | าารประเมิน     | คนเอง    |
|                                           | 📥 รายงานผลการ                          | กประเมิน                                                                           |                                                 |                                                    |                                   |                            |                |              |                 |                |          |
|                                           | Bขึ้นขันการส่ง                         | หมายเหตุ:หากท่านกดยืนยันก                                                          | ารส่งแล้วจะไม่สามารถแก้ไข                       | ข่อมูลได้อีก                                       |                                   |                            |                |              |                 |                |          |
|                                           | ชื่อเกณฑ์การประเมิน                    | รายละเอียดผลการประเมิน                                                             |                                                 | รายการหลักฐาน                                      | คะแบบผลการประเมื                  | ัน (5ผ่าน) คะแนนหรือผลการา | ประเมินสำหรับร | ະນນອື່ນໆ     | #               |                |          |
|                                           |                                        |                                                                                    |                                                 |                                                    |                                   |                            |                |              | <u>univ/jun</u> | <u>กข้อมุล</u> |          |
|                                           |                                        |                                                                                    |                                                 |                                                    |                                   |                            |                |              |                 |                | •        |
|                                           |                                        |                                                                                    |                                                 |                                                    |                                   |                            |                |              |                 |                |          |
|                                           |                                        |                                                                                    |                                                 |                                                    |                                   |                            |                |              |                 |                |          |
|                                           |                                        |                                                                                    |                                                 |                                                    |                                   |                            |                |              |                 |                |          |
|                                           |                                        |                                                                                    |                                                 |                                                    |                                   |                            |                |              |                 |                |          |

บันทึกข้อมูลในช่องชื่อเกณฑ์การประเมิน (เกณฑ์การประกันคุณภาพการศึกษา ภายใน ระดับอุดมศึกษา มหาวิทยาลัยราชภัฏ)

บันทึกข้อมูลในช่องชื่อเกณฑ์การประเมิน (เกณฑ์การประกันคุณภาพการศึกษา ระดับหลักสูตรตามเกณฑ์ AUN Quality Assurance : AUN-QA)

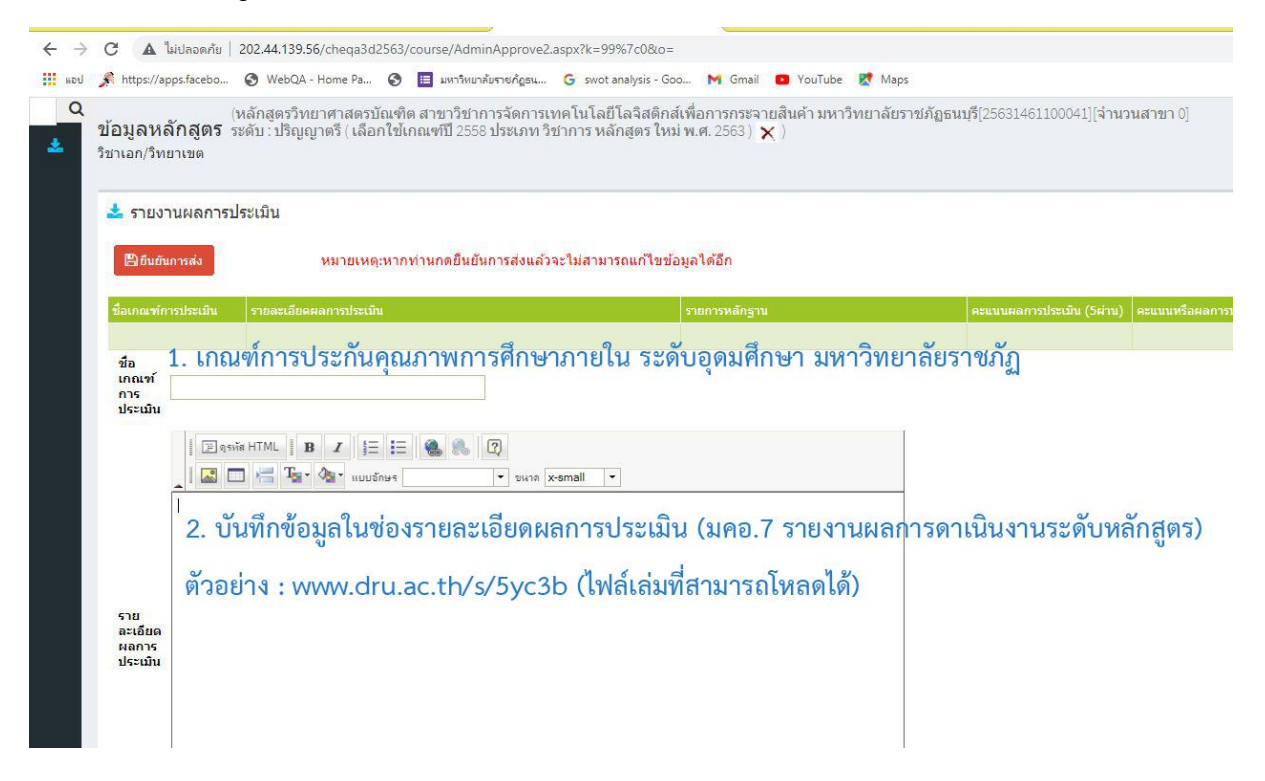

วิธีแนบไฟล์ ดังรูป

| อเกณฑ์การปร                        | ะเมิน รายละเอียดผลการประเมิน              | รายการหลักฐาน คะแนนผลเ                                                                                                    |
|------------------------------------|-------------------------------------------|----------------------------------------------------------------------------------------------------|
| ชื่อ<br>เกถเขโ<br>การ<br>ประเมิน   | 2<br>⊇ qssia HTML    B Z \$= := @ @ @ [?] | <ul> <li>3ิ ลิงค์เชื่อมโยงเวีบ อีเมล์ รูปภาพ หรือไฟล์อื่นๆ </li> <li>X</li> <li>1/2</li> <li>X</li> <li>X</li></ul> |
| ເຄັ                                | เรายงานประเมินคนเอง<br>1                  | <ul> <li>รายตะเอียด การเปิดหน้าออ ขึ้นสูง</li> <li>ประเภทของอิงก์<br/>ทีอบู่อำเอิงออนไลน์ (URL) ↓</li> <li>โปรโดกอล คือบู่อำเอิงออนไลน์ (URL)</li> <li>[http:// ↓]</li> <li>เปิดหน้าอ่างอีกการไฟล์สัพโมอล</li> </ul>                                                                                                    |
| ราย<br>ละเอียด<br>ผลการ<br>ประเมิน |                                           | 4                                                                                                    |

บันทึก คะแนนผลการประเมิน (5 ผ่าน) ในขั้นตอนนี้ ให้ดูจากตัวบ่งชี้ที่ 1.1 ว่าหลักสูตร ดำเนินการได้กี่ข้อ มาบันทึกในช่อง คะแนนผลการประเมิน เป็น คะแนนเฉลี่ยของหลักสูตร

|                            | ~                                                      |
|----------------------------|--------------------------------------------------------|
|                            | 🖻 qsийя HTML    В Z    Ξ !Ξ 🍓 🍓 📿                      |
|                            | 🛓 🖾 🗔 🔚 🏣 🖓 แบบอักษร 🔹 🔹 อนาด                          |
| รายการ<br>หลัก<br>ฐาน      |                                                        |
| คะแนน<br>ผลการ             |                                                        |
| ประเมิน                    | 🛛 🔽 1(จานวนขอจากตวบงชท 1.1)                            |
| (ริษาน)<br>คะแนน<br>หรือผล |                                                        |
| การ<br>ประเมิน             | 3.47 2 (คะแบบเฉลี่ยของหลักสตร)                         |
| สำหรับ<br>ระบบ<br>อื่นๆ    | 2. (1000 k 60 k 60 V V V V V V V V V V V V V V V V V V |

(เกณฑ์ AUN- QA) ทำการกรอกข้อมูลในช่อง "บันทึกคะแนนผลการ ประเมิน (5ผ่าน)" หมายถึงผลการประเมินในองค์ประกอบที่ 1 ของเกณฑ์ สกอ. ซึ่งต้องผ่านอย่างน้อย 5 ข้อ (ข้อ 1, 2, 3, 4 และ 12) โดยให้คลิกเลือก จานวนข้อที่ผ่าน

(เกณฑ์ AUN- QA) คะแนนหรือผลการประเมินสำหรับระบบอื่น ๆ ใส่เป็น จำนวนเต็ม

| คะแนน | แปลความหมาย                                                                                                    |
|-------|----------------------------------------------------------------------------------------------------|
| 1     | Absolutely Inadequate (คุณภาพไม่เพียงพออย่างชัดเจน)                                                                                                    |
| 2     | Inadequate and improvement is Necessary (คุณภาพไม่เพียงพอ<br>จำเป็นต้องมีการปรับปรุง)                                                                     |
| 3     | Inadequate but Minor Improvement Will Make It Adequate<br>(คุณภาพไม่เพียงพอ แต่การปรับปรุง แก้ไข หรือพัฒนาเพียงเล็กน้อย<br>สามารถทำให้มีคุณภาพเพียงพอได้) |
| 4     | Adequate as Expected (มีคุณภาพของการดำเนินการของหลักสูตร<br>ตามเกณฑ์)                                                                                     |
| 5     | Better Than Adequate (มีคุณภาพของการดำเนินการของหลักสูตร<br>ดีกว่าเกณฑ์)                                                                                  |
| 6     | Example of Best Practices (เป็นตัวอย่างของแนวปฏิบัติที่ดี)                                                                                                |
| 7     | Excellent (Example of World-class or Leading Practices)<br>(ระดับดีเยี่ยม เป็นแนวปฏิบัติในระดับโลกหรือแนวปฏิบัติชั้นนำ)                                   |

#### กรอกครบกด Update

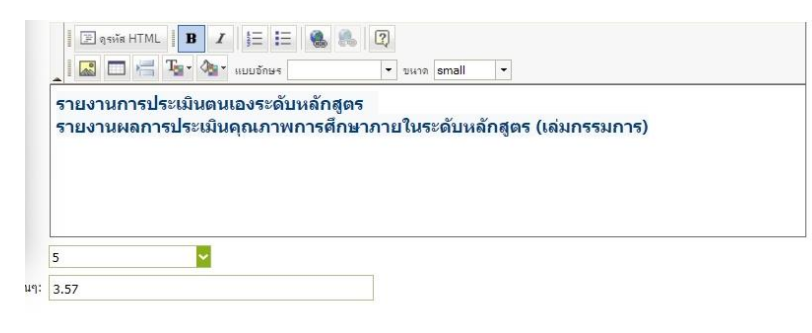

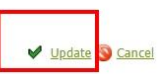

#### LOGIN ของ

#### กรรมการ

| CHEQ | ≡                        | ปีการศึกษา 2566 <del>-</del>                              | ข้อมูลพื้นฐาน CommonDataset +                                              | รายงานผล <del>-</del> |                        |                   |                |                     |                                       |          | ( math_ass                      |
|------|--------------------------|-----------------------------------------------------------|----------------------------------------------------------------------------|-----------------------|------------------------|-------------------|----------------|---------------------|---------------------------------------|----------|---------------------------------|
| Q    | ข้อมู<br>วิชาเอ<br>Label | ([]จำน<br>ฉหลักสูตร ระดับ :<br>ก/ริทยาเขด<br>ลือกหลักสูตร | วนสาขา -1]<br>( 🗙 )                                                        |                       |                        |                   |                |                     |                                       |          |                                 |
|      | #                        | รหัสหลักสูตร                                              | ชื่อหลักสูตร                                                               | ระดับการศึกษา         | เกณฑ์ที่ใช้<br>ประเมิน | กลุ่ม ISCED       | การเปิด<br>สอน | เลือกใช้<br>เกณฑ์ปี | ประเภทหลักสูตร(สำหรับ<br>เกณฑปี 2558) | หลักสูตร | พ.ศ.(ระบุดวมหน้า<br>ปกหลักสูดร) |
|      | Se                       | elect 2551146110829                                       | 9<br>หลักสูตรครุศาสตรบัณฑิต สาขาวิชา<br>คณิตศาสตร์ มหาวิทยาลัยราชภัฏธนบุรี | ปริญญาตรี             | อื่นๆ                  | Education science | ในเวลา         | เกณฑ์ปี<br>2558     | วิชาการ                               | ปรับปรุง | 2564                            |

# ดำเนินการกรอกเฉพาะ ตัวบ่งชี้ที่ 1.1 เลือก ผ่าน/ไม่

#### ผ่าน

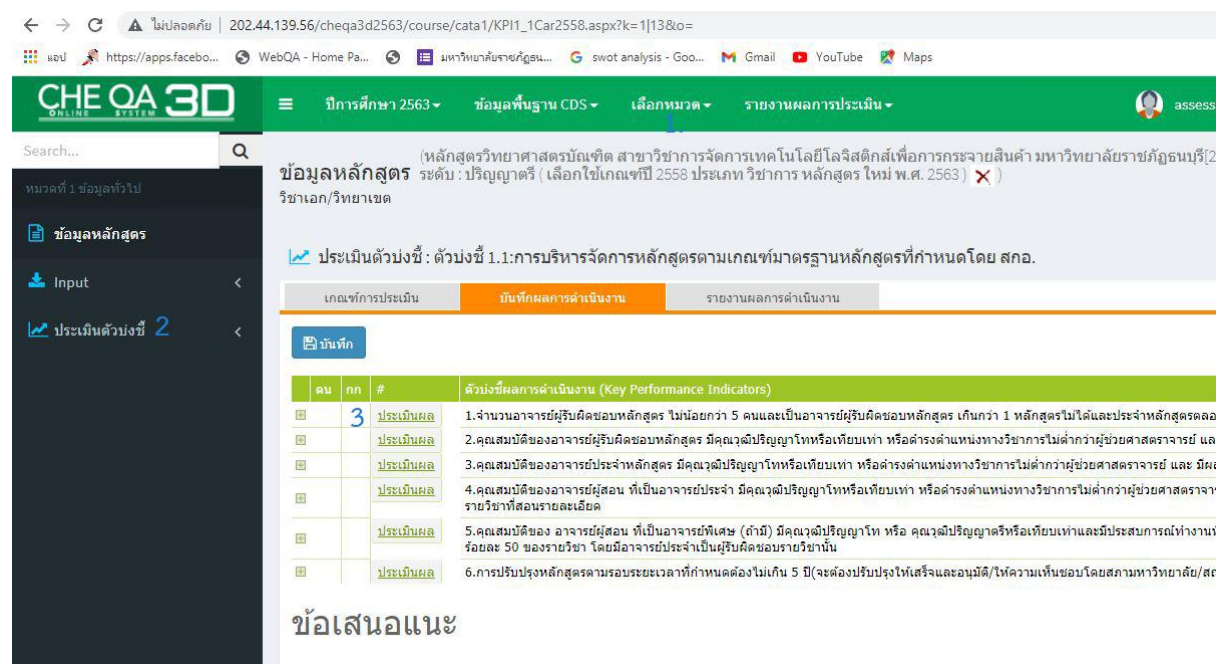

### มีข้อสงสัยติดต่อ งานประกันคุณภาพการศึกษา

https://qa.dru.ac.th/

www.facebook.com/QualityAssuranceDRU

E-mail : qa.dru@dru.ac.th

เบอร์ต่อภายใน #20810